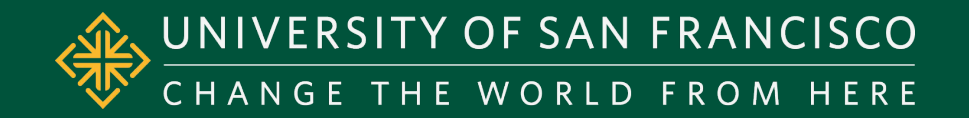

# Optional Practical Training: How to File Online and Complete the I-765

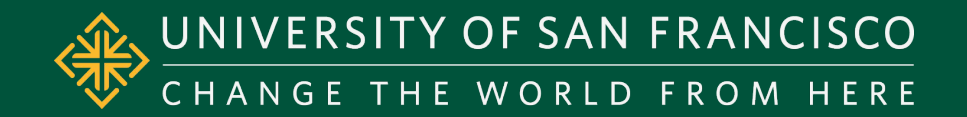

# KEEP IN MIND THE FOLLOWING WHILE COMPLETING YOUR I-765 ONLINE:

The I-765 form online is dynamic
 Your progress is automatically saved
 Your application draft is deleted after 30 days of inactivity
 Do NOT enter "N/A", simply leave fields that don't apply to you blank
 Have all your OPT documents, including your OPT I-20, readily available in digital format
 Once you make your payment, your application is SUBMITTED!

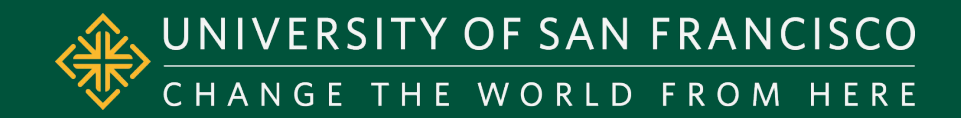

## Create your USCIS Account:

### https://myaccount.uscis.gov/

 You may use any email address to create your account, but you will want to use an email that you will have access to permanently. If you are working for USF after graduation, you may lose access to your USF email once your employment with USF ends.

### Once you have created your account

- Log back into <u>https://myaccount.uscis.gov/</u> and select: myUSCIS
- Select Account Type: "I am an applicant, petitioner, or requestor" and click submit to enter your account and start your I-765 application.

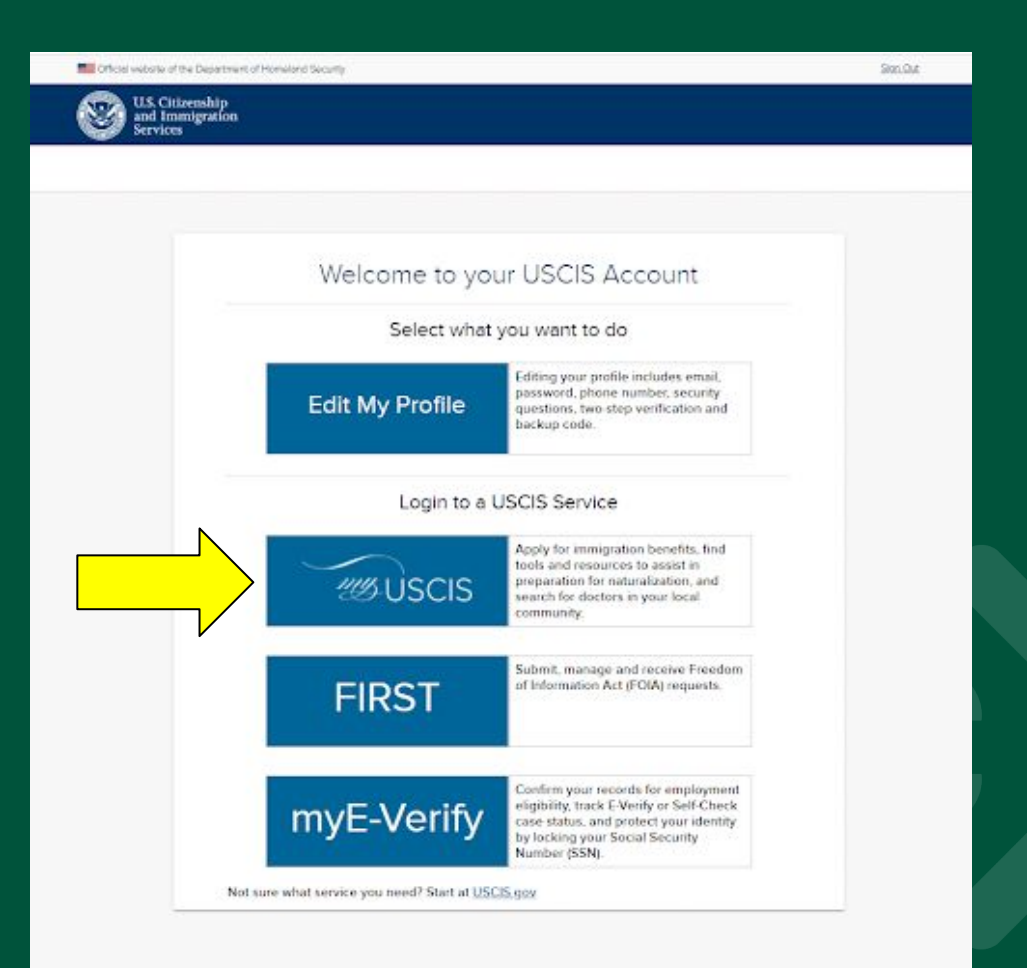

0

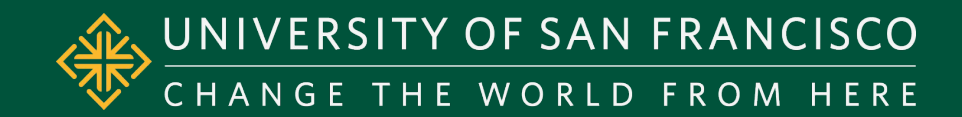

## **GETTING STARTED**

## What is your eligibility category?

If you are applying for regular post-completion OPT, select from the pull-down menu:

o c(3)(B) Student Post-Completion OPT

<u>Note:</u> Even if you are in a degree program that is eligible for STEM OPT, you first have to apply for 12-month Post-Completion OPT. You will need to apply for the STEM Extension about 90 days before your 12-month Post-Completion OPT expires.

| 765, Application for         mployment Authorization         Cetting Started         mass of eligibility         Reason for applying         Preparer and interpreter         information         About You         Evidence         Additional Information         Review and Submit         Ci(3) (A) Student Pre-Completion OPT         c(3) (B) Student Post-Completion OPT         c(3) (C) STEM Extension                                                                                                    | U.S. Citizenshi<br>and Immigrat<br>Services                                                               | ip<br>tion | My Account 🔻 Resources 👻 Sign Out                                                                                                    |
|----------------------------------------------------------------------------------------------------|----------------------------------------------------------------------------------------------------|------------|----------------------------------------------------------------------------------------------------|
| Getting Started       A         Basis of eligibility       Pigibility categories         Reason for applying       If your eligibility category does not appear on the drop-<br>down list, you must file a paper Form 1-765. If you submit<br>online and are not eligible for one of the listed categories,<br>your application may be denied.         About You       •         Evidence       •         Additional Information       •         Review and Submit       •         (3) (A) Student Pre-Completion OPT<br>c(3) (B) Student Post-Completion OPT         (3) (C) ETEM Extension | 765, Application for<br>mployment Authorizati                                                             | on         | What is your eligibility category?                                                                                                    |
| About You       •         Evidence       •         Additional Information       •         Review and Submit       •         C(3)(A) Student Pre-Completion OPT         c(3)(B) Student Post-Completion OPT         c(3)(C) ETEM Extension                                                                                                    | Getting Started<br>Basis of eligibility<br>Reason for applying<br>Preparer and interpreter<br>information | ^          | You can file your request online only for certain<br>eligibility categories<br>If your eligibility category does not appear on the drop-<br>down list, you must file a paper Form I-765. If you submit<br>online and are not eligible for one of the listed categories,<br>your application may be denied. |
|                                                                                                    | About You<br>Evidence<br>Additional Information<br>Review and Submit                                      | * * * *    | <ul> <li>c(3)(A) Student Pre-Completion OPT</li> <li>c(3)(B) Student Post-Completion OPT</li> <li>c(2)(C) STEM Extension</li> </ul>                                                                                                    |

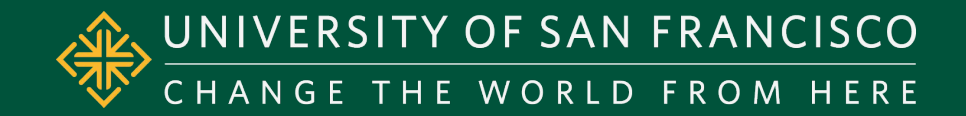

# **STEM Extension**

#### What is your eligibility category? If applying for STEM OPT extension, select from the pull-down menu: c(3)(C) STEM Extension What is your degree? What is your degree? Fill out your degree name Example: MS Computer Science 0 What is your employer's name as listed in E-What is your employer's name as listed in Verify? E-Verify? Enter employer name listed in E-Verify system What is your employer's E-Verify company What is your employer's E-Verify company identification number or a valid E-Verify client company identification number? identification number or a valid E-Verify client company identification number? Enter E-Verify number for your STEM OPT Employer 0 Do not enter the EIN (Employer Identification Number), this is 0 a tax number not an E-Verify number.

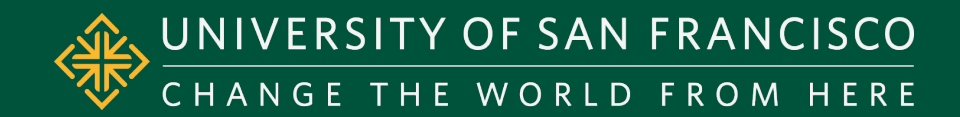

### What is your reason for applying?

- If you are applying for regular post-completion OPT, select *Initial permission to accept employment*
- If you are applying for STEM OPT extension, select Renewal of permission to accept employment

### Have you previously filed Form I-765?

- <u>YES:</u> If you have previously applied for an EAD and were either Approved (regular OPT), Denied, or Rejected. If Approved, you will need to upload copies of your previous EADs under Evidence. If you were Rejected or Denied, upload a copy of the Rejection or Denial notice under Evidence.
- <u>NO:</u> If you have never applied for an EAD

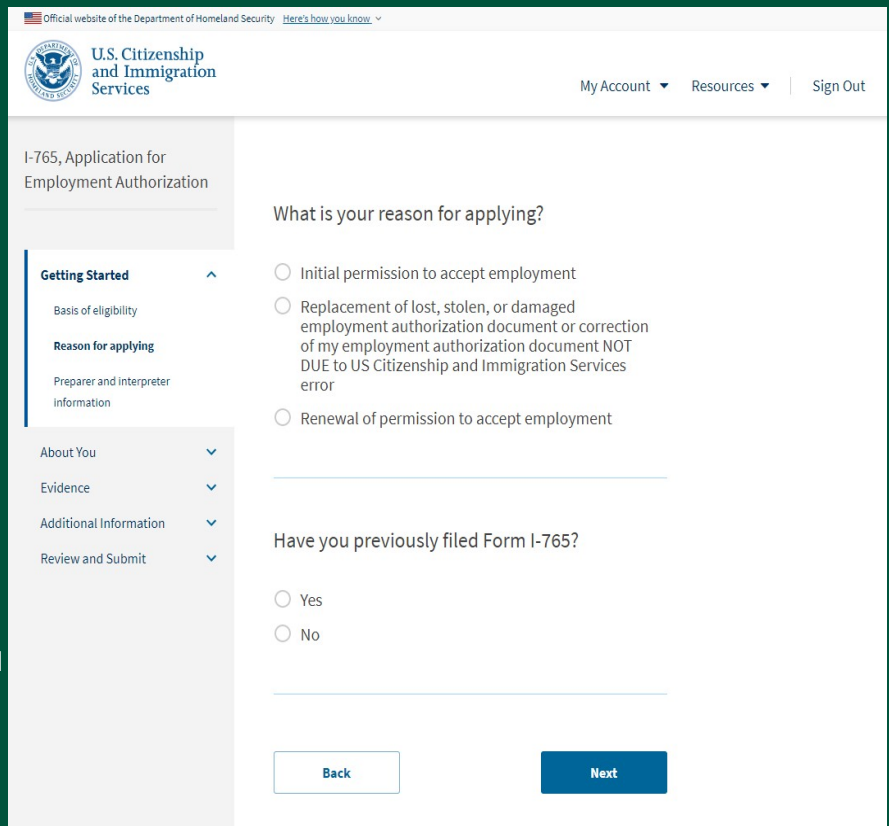

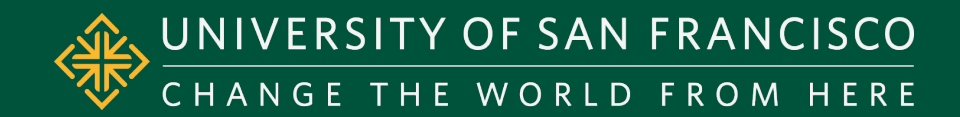

# Is someone assisting you with completing this application?

Select NO

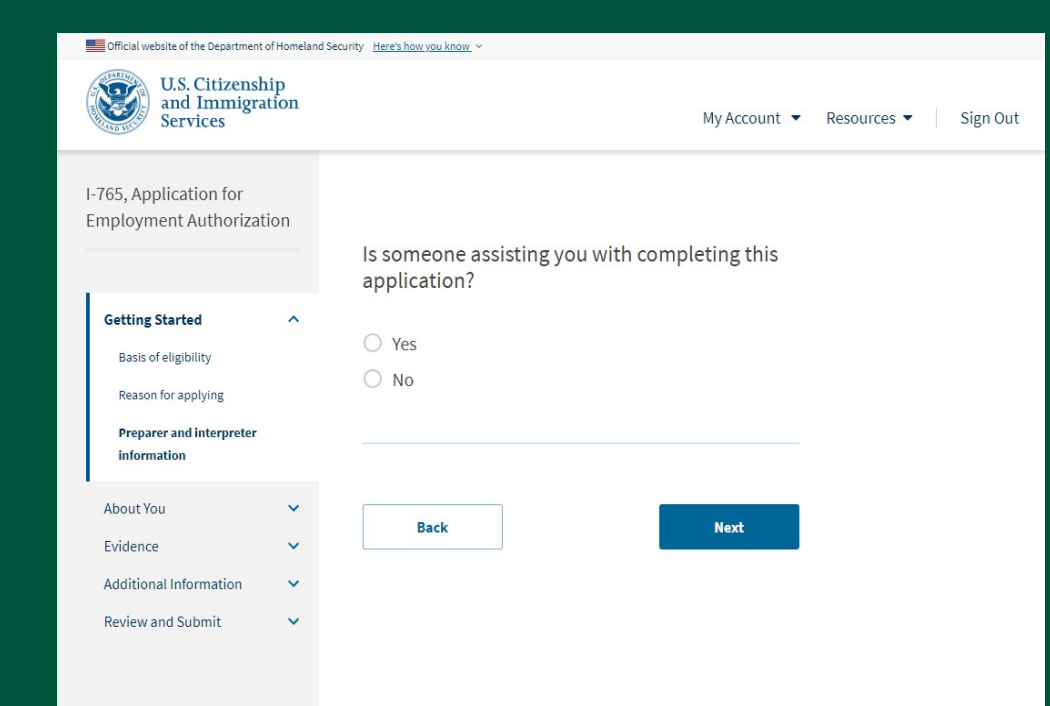

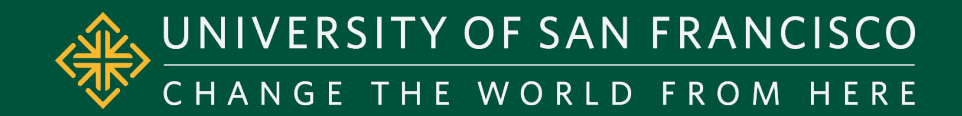

## ABOUT YOU

### What is your current legal name?

- Enter your Last name and First name matching your name as it is listed in the machine readable zone at the bottom of your passport.
- Middle are not shown on the Form I-20.
   Therefore, your Middle name should be listed with your First name. Leave the Middle Name field blank.

# Have you used any other names since birth?

o Select <u>NO</u>

| Official website of the Department                      | t of Homeland S | ecurity Here's how you know ~                                                                           |                                                                                            |                      |
|---------------------------------------------------------|-----------------|----------------------------------------------------------------------------------------------------|--------------------------------------------------------------------------------------------|----------------------|
| U.S. Citizensl<br>and Immigra<br>Services               | hip<br>ation    |                                                                                                    | My Account 🔻                                                                               | Resources 🔻 Sign Out |
| I-765, Application for<br>Employment Authoriza          | tion            | What is your current                                                                                    | legal name?                                                                                |                      |
| Getting Started                                         | ~               | Your current legal name is the n<br>changed after birth by a legal ac<br>not provide any nicknames here | ame on your birth certificate, unless it<br>tion such as marriage or court order. Do<br>2. |                      |
| About You<br>Your name                                  | ^               | Given name (first name)                                                                                 | Middle name                                                                                |                      |
| Your contact information<br>Describe yourself           |                 | Family name (last name)                                                                                 |                                                                                            |                      |
| When and where you were                                 | born            |                                                                                                    |                                                                                            |                      |
| Your immigration informati                              | ion             |                                                                                                    |                                                                                            |                      |
| Evidence<br>Additional Information<br>Review and Submit | ~ ~ ~           | Have you used any of<br>Other names used may include<br>Yes<br>No                                       | ther names since birth?                                                                    |                      |
|                                                         |                 | Back                                                                                                    | Next                                                                                       |                      |

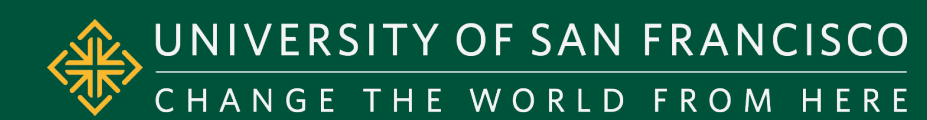

## How may we contact you?

- Provide your information as requested in this section
- Enter your USF email address without the "dons"

| Official website of the Department of Homeland     | Security Here's how you know ~                   |
|----------------------------------------------------|--------------------------------------------------|
| U.S. Citizenship<br>and Immigration<br>Services    | My Account ▼ Resources ▼ Sign Out                |
| I-765, Application for<br>Employment Authorization | How may we contact you?                          |
|                                                    | now may we contact you?                          |
| Getting Started 🗸                                  | Daytime telephone number                         |
| About You 🔷                                        |                                                  |
| Your name                                          | Mobile telephone number (if any)                 |
| Your contact information                           | This is the same as my daytime telephone number. |
| Describe yourself                                  |                                                  |
| When and where you were born                       | Email address                                    |
| Your immigration information                       |                                                  |
| Other information                                  |                                                  |
| Evidence 🗸                                         |                                                  |

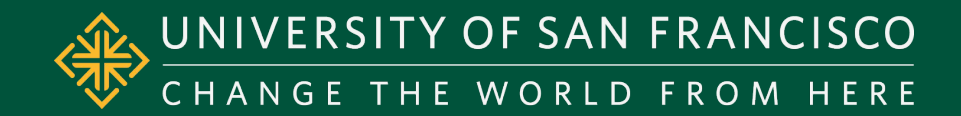

# What is your current U.S. mailing address?

- Enter your current U.S. mailing address
- Leave "In care of name (if any)" blank unless you are using someone else's U.S. mailing address
- If you need other people to receive your receipt and EAD card, please enter that person's name in the "In care of name (if any)" field and enter their address

# Is your current mailing address the same as your physical address?

 If you are entered a P.O. Box or someone else's address as your current U.S. mailing address, select NO and enter your U.S. physical address

| Other information    |   |                                                                           |                                                                                      |                                                                                            |
|----------------------|---|---------------------------------------------------------------------------|--------------------------------------------------------------------------------------|--------------------------------------------------------------------------------------------|
| dence                | ~ |                                                                           |                                                                                      |                                                                                            |
| ditional Information | ~ | What is your                                                              | current U.S. ma                                                                      | ailing address?                                                                            |
| view and Submit      | * | We will use your cu<br>application process<br>provide a complete<br>only. | rrent mailing address t<br>s. We may not be able t<br>and valid address. Ple<br>any) | to contact you throughout the<br>o contact you if you do not<br>ase provide a U.S. address |
|                      |   | Address line 1                                                            |                                                                                      |                                                                                            |
|                      |   | Street number and Address line 2                                          | name                                                                                 |                                                                                            |
|                      |   | Anartment suite u                                                         | nit orfloor                                                                          |                                                                                            |
|                      |   | City or town                                                              | State                                                                                | ZIP code                                                                                   |
|                      |   |                                                                           |                                                                                      | • [                                                                                        |
|                      |   | ls your currei<br>your physica<br>○ Yes                                   | nt mailing addr<br>l address?                                                        | ess the same as                                                                            |
|                      |   | 0                                                                         |                                                                                      |                                                                                            |

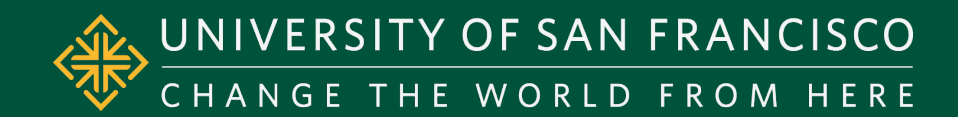

## What is your gender?

• Select one option

## What is your marital status?

• Select one option

| Official website of the Department                                         | of Homelan  | I Security Here's how you know. ~          |              |                      |
|----------------------------------------------------------------------------|-------------|--------------------------------------------|--------------|----------------------|
| U.S. Citizensh<br>and Immigra<br>Services                                  | ip<br>tion  |                                            | My Account 🔻 | Resources 🔻 Sign Out |
| I-765, Application for<br>Employment Authorizat                            | ion         | What is your gender?                       |              |                      |
| Getting Started                                                            | ~           | Male                                       |              |                      |
| About You<br>Your name                                                     | ^           | O Female                                   |              |                      |
| Your contact information<br>Describe yourself<br>When and where you were b | orn         | What is your marital status?               |              |                      |
| Your immigration information                                               | on          | <ul><li>Single</li><li>Married</li></ul>   |              |                      |
| Evidence<br>Additional Information<br>Review and Submit                    | *<br>*<br>* | <ul><li>Divorced</li><li>Widowed</li></ul> |              |                      |
|                                                                            |             | Back                                       | Next         |                      |

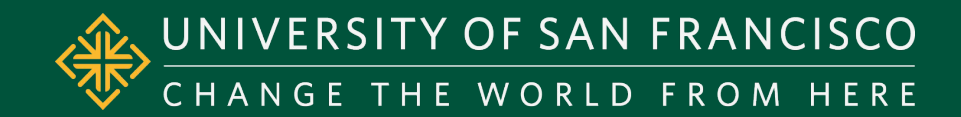

For the following questions, enter your information as it is listed in your passport.

What is your city, town, or village of birth?

What is your state or province of birth?

What is your country of birth? What is your date of birth?

- Enter your birth date as MM/DD/YYY
- For example, if your birthday is July 1, 1999 you would enter your birth date as 07/01/1999.

| Official website of the Department of                                                                            | Homeland : | Security Here's how you know ~                |                      |
|----------------------------------------------------------------------------------------------------|------------|-----------------------------------------------|----------------------|
| U.S. Citizenshij<br>and Immigrati<br>Services                                                                    | p<br>on    | My Account 🔻                                  | Resources 🔻 Sign Out |
| I-765, Application for<br>Employment Authorizatic                                                                | 'n         | What is your city, town, or village of birth? |                      |
| Getting Started                                                                                                  | <b>~</b>   |                                               |                      |
| About You<br>Your name                                                                                           | ^          |                                               |                      |
| Your contact information<br>Describe yourself<br>When and where you were<br>born<br>Your immigration information |            | What is your state or province of birth?      |                      |
| Evidence<br>Additional Information                                                                               | * *        |                                               |                      |
| Review and Submit                                                                                                | *          |                                               |                      |
|                                                                                                    |            | What is your date of birth?                   |                      |
|                                                                                                    |            | MM/DD/YYYY                                    |                      |
|                                                                                                    |            | Back                                          |                      |

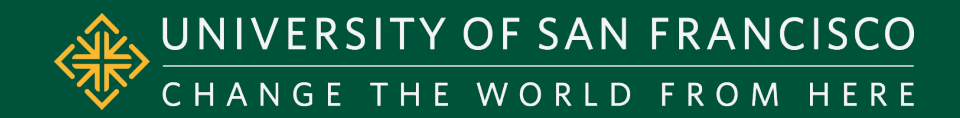

# What is your country of citizenship or nationality?

- Select your country from the pull-down menu
- If your country is not listed, select +*Add country*.
   A new field will open for your to enter in your country.
- o Make sure the country you list matches the country on your I-20 and your passport copy.

### What is your Form I-94 Arrival-Departure Record Number (if any)?

- Enter your current I-94 number
- This number can be found on your electronic I-94 record or on the top left corner of the paper Form I-94 card

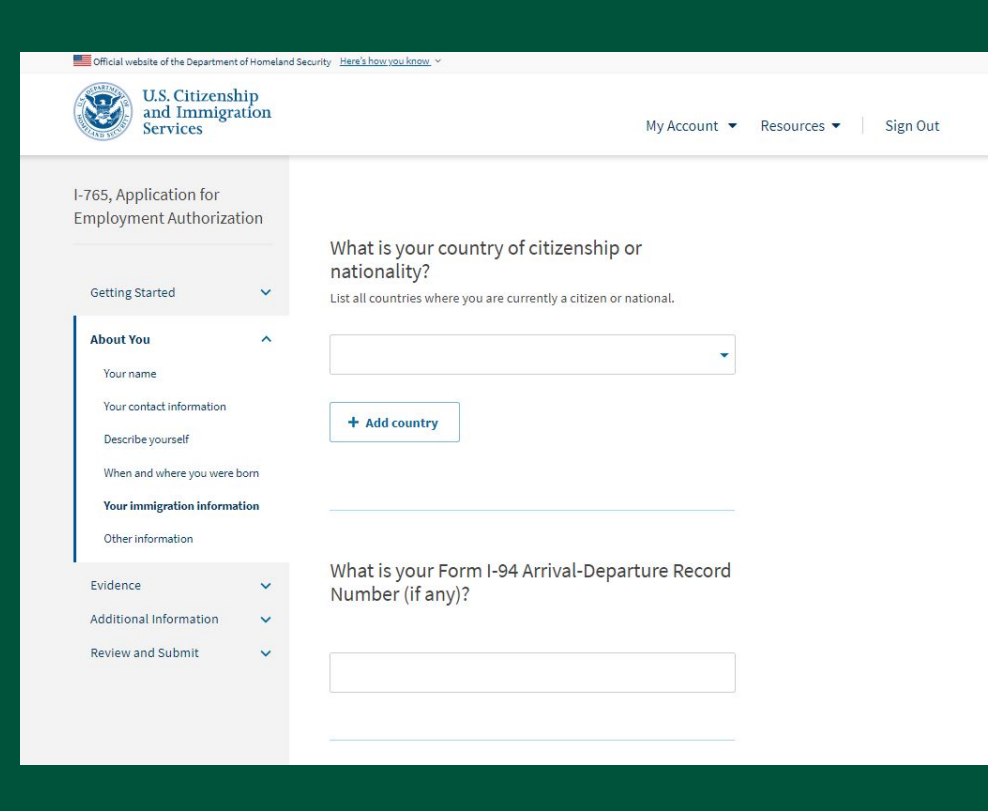

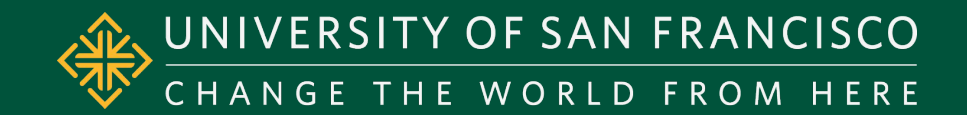

### When did you last arrive in the United States?

• Your most recent entry date can be found on your passport admission stamp or on your I-94 record.

# What is the passport number of your most recently issued passport?

- Enter it exactly as it written in your passport
- o If you had an old passport, only enter the information of your current passport, even if the old passport holds your visa or you used it to last enter the US.

# What is your travel document number (if any)?

• Leave blank

# What is the expiration date of your passport or travel document?

• Enter the date in the MM/DD/YYYY format

| List your ar       | rival date, place of arrival, and status at arrival.   |
|--------------------|--------------------------------------------------------|
| Date of arr        | ival                                                   |
| MM/DE              | )/YYYY                                                 |
| Place of ar        | rival                                                  |
| Status at l        | ast arrival                                            |
|                    |                                                        |
| What is<br>recentl | the passport number of your most<br>y issued passport? |
| What is            | your travel document number (if any                    |
| What is            | the expiration date of your passport                   |
| uaveru             |                                                        |

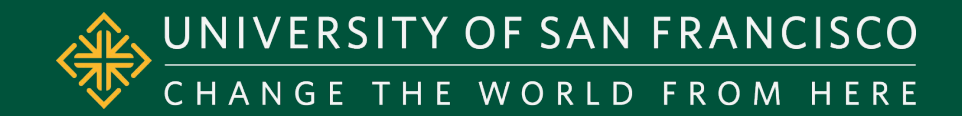

# What country issued your passport or travel document?

• Select your country from the pull-down menu

# What is your current immigration status or category?

- Select "F1-Student, Academic or Language Program"
- If you didn't enter the U.S. under F1 status, check-in with your ISSS advisor.

## What is your Student and Exchange Visitor Information System (SEVIS) Number (if any)?

 Enter your SEVIS ID number that is located at the top right corner of your most recent USF I-20

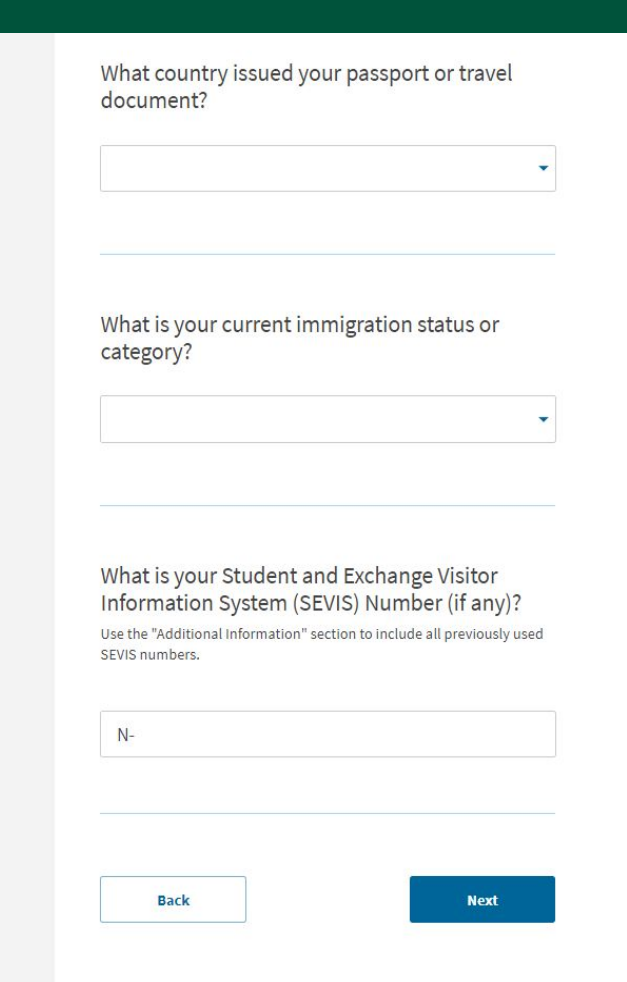

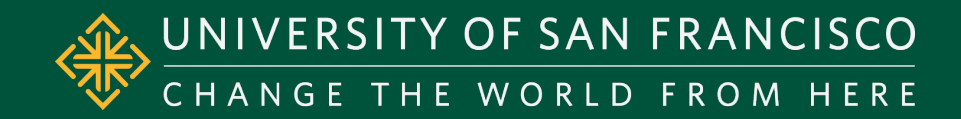

### What is your A-Number?

 If you have a previous EAD, you will find this number listed as "USCIS #". If none, check the box

# What is your USCIS Online Account Number?

• Enter if previously received. If not, check the box.

## Has the Social Security Administration (SSA) ever officially issued a Social Security card to you?

- Select <u>YES</u> if you have been issued an SSN. You will be asked to enter your SSN if known.
- Select <u>NO</u> if you do not already have a SSN

| Official website of the Department of Hor                                                              | neland Security <u>Here's how you know.</u> ~                                                                                                    |                        |
|----------------------------------------------------------------------------------------------------|----------------------------------------------------------------------------------------------------|------------------------|
| U.S. Citizenship<br>and Immigration<br>Services                                                        | 1 My Account 👻                                                                                                    | Resources 🔻 🛛 Sign Out |
| I-765, Application for<br>Employment Authorization                                                     | What is your A-Number?                                                                                                    |                        |
| Getting Started                                                                                        | I do not have or know my A-Number.                                                                                                    |                        |
| About You<br>Your name<br>Your contact information                                                     | A-                                                                                                    |                        |
| Describe yourself<br>When and where you were born<br>Your immigration Information<br>Other information | What is your USCIS Online Account Number?<br>Providing your unique USCIS Online Account Number (OAN) helps us<br>manage your account. You may already have an OAN if you previously<br>filed <u>certain paper forms</u> and received an Account Access Notice in the<br>mail. You can find the OAN at the top of the notice; it is not the same as |                        |
| Evidence Additional Information                                                                        | an A-Number.  I do not have or know my USCIS Online Account Number.                                                                                                    |                        |
|                                                                                                    | Has the Social Security Administration (SSA)<br>ever officially issued a Social Security card to<br>you?<br>Yes<br>No                                                                                                    |                        |

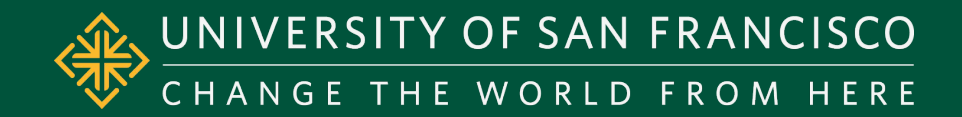

# Do you want the SSA to issue you a Social Security card?

- Select <u>YES</u> if you do not have SSN card
- You will be prompted to agree to the Consent for Disclosure to be issued a SSN card; select <u>YES.</u>

| O Yes |  |
|-------|--|
| O No  |  |
|       |  |
|       |  |
|       |  |

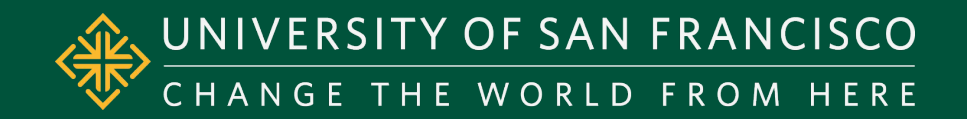

## UPLOADING EVIDENCE!!

Have you prepared your digital files in the correct formats?

Refer to the <u>ISSS OPT webpage</u> to ensure you have saved all your digital files in the correct format for uploading to your I-765 form online.

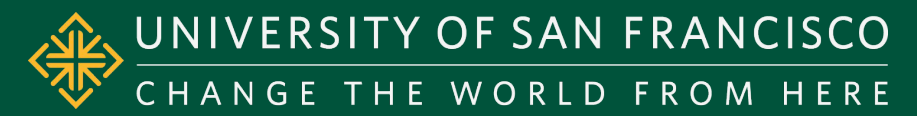

# UPLOADING EVIDENCE

Choose files to upload from your computer or drag/drop files to upload at the bottom of each page in this section (*Post-Completion OPT*)

- 2 x 2 photo of you
  - Review the Dept. of State Digital Image Requirements for details
- Form I-94
  - Obtain your most current I-94 at <a href="https://i94.cbp.dhs.gov/l94">https://i94.cbp.dhs.gov/l94</a>
- Employment Authorization Document (or Government ID)
  - If you were previously issued an EAD card, upload a copy of the front and back of your EAD card if applicable
  - If you were never issued an EAD card, upload a copy of your passport biographical page
- Previously authorized CPT or OPT
  - Ensure to upload ALL pages of your previously issued I-20 showing CPT or OPT authorizations
- Form I-20
  - Ensure to upload ALL pages of your OPT I-20 with OPT Endorsement on page 2 from ISSS

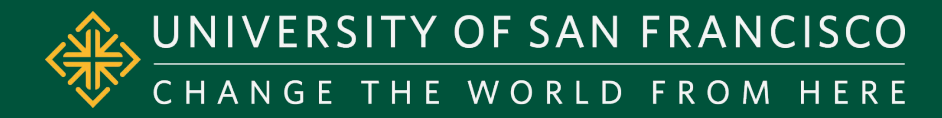

# (STEM Extension) UPLOADING EVIDENCE

Choose files to upload from your computer or drag/drop files to upload at the bottom of each page in this section

- 2 x 2 photo of you
  - Review the Dept. of State <u>Digital Image Requirements</u> for details
- Form I-94
  - Obtain your most current I-94 at <a href="https://i94.cbp.dhs.gov/l94">https://i94.cbp.dhs.gov/l94</a>
- Employment Authorization Document
  - Upload a copy of the front and back of your <u>EAD card</u>
  - If you do not have a copy of your EAD card, upload a copy of your passport biographical page
    - Solution You will need to a letter regarding your lost EAD card under Additional Evidence

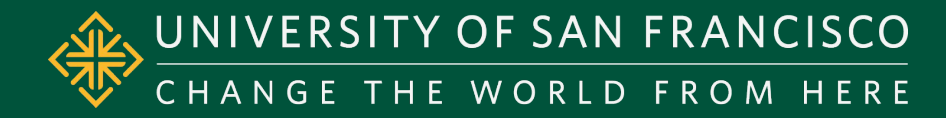

# (STEM Extension) UPLOADING EVIDENCE

Choose files to upload from your computer or drag/drop files to upload at the bottom of each page in this section

- Form I-20
  - Ensure to upload ALL pages of your OPT I-20 with OPT Endorsement on page 2 from ISSS
- College Degree
  - A copy of your diploma on which your STEM OPT application is based
  - You can obtain a digital copy of your diploma through the <u>Contents</u>
- Institutional Accreditation
  - Proof of accreditation is needed only if you are applying based on a prior degree. A prior degree means a degree that you completed previously and is not the degree that your current Post-Completion OPT is based on.

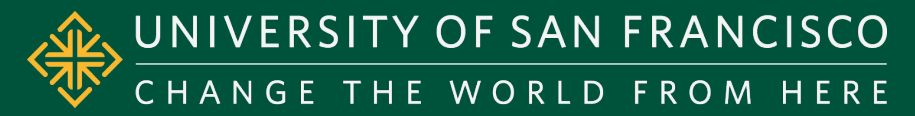

## ADDITIONAL INFORMATION

# Choose files to upload from your computer or drag/drop files to upload at the bottom of each page in this section

- In this section, you can upload <u>IF APPLICABLE</u>:
  - Missing I-20 letter
    - If you are missing any previous I-20s, use the <u>semple</u> missing I-20 letter to write a letter explaining your F1 student history
    - If you are missing your EAD card, the missing I-20 letter sample above as a reference to write a letter to explain your lost EAD card
- Do NOT upload any "extra" documents
  - Documents, such as resumes or recommendation letters, are not required and do not affect the decision made on your OPT application.
- If you do not have any additional documentation to upload, click NEXT to skip this section

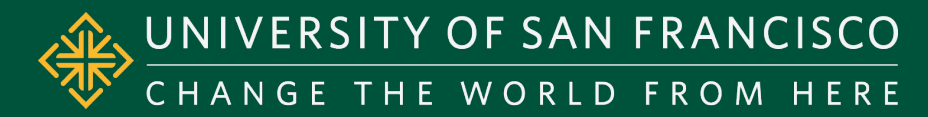

### **Review your application**

### Alerts and Warnings

- Edit your responses for RED alerts
- You can only click NEXT once you the Alerts and Warnings is GREEN and no alerts or warnings are found in your application
- A YELLOW alert means that your response needs attention and should be reviewed for correctness before submitting but no edit action may be required. A yellow alert can also appear while entering your responses throughout your form.

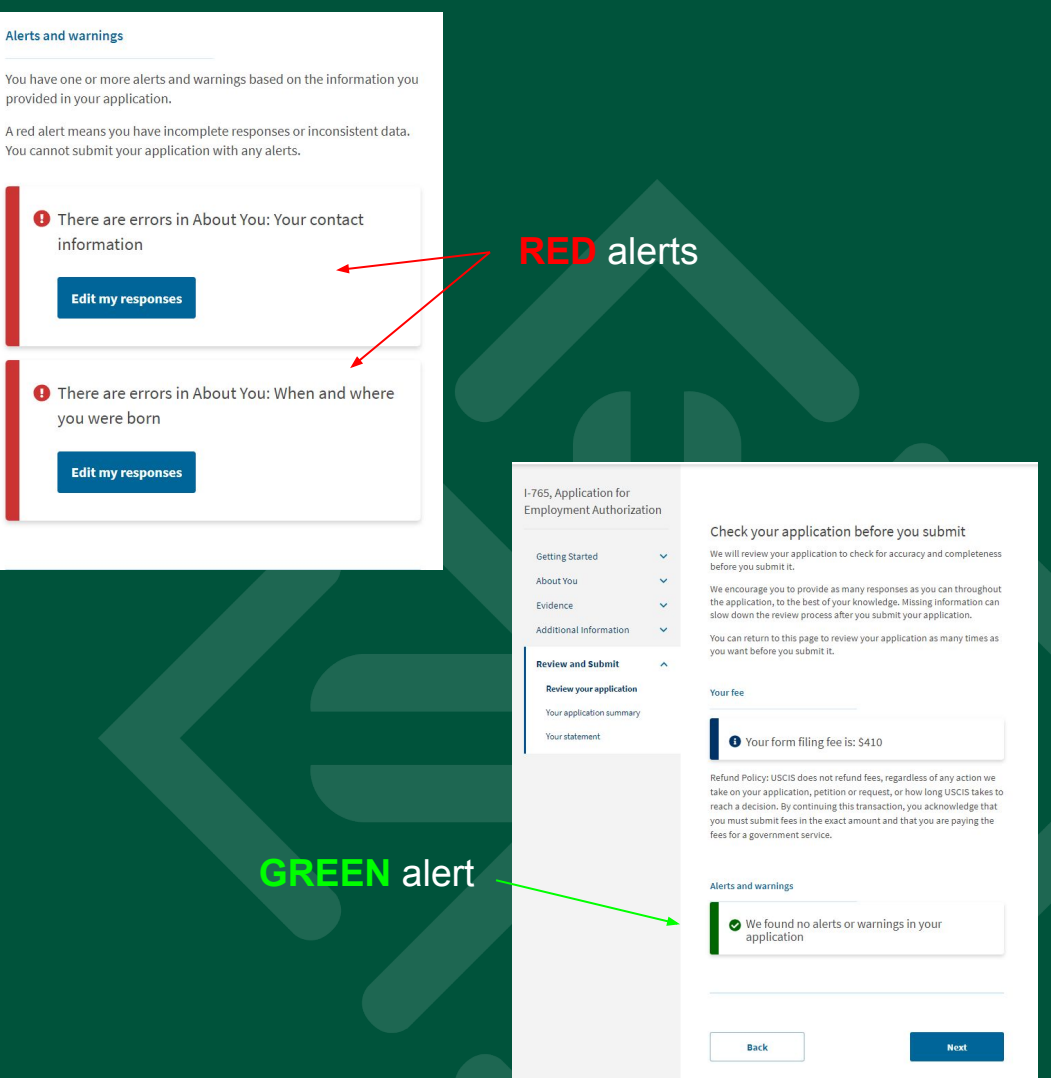

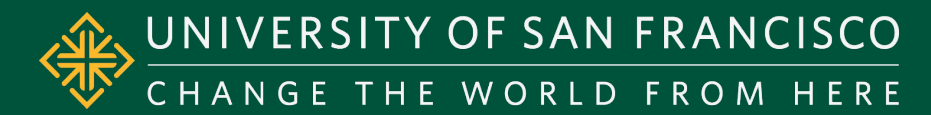

Official website of the Department of Homeland Security Here's how you know

I-76 Emi

### **Application Summary**

- Review all the information on your
   I-765 form is correct
- ISSS recommends to <u>View draft</u> <u>snapshot</u> and <u>Print</u> to PDF a copy of your I-765 and save it on your computer
  - $\circ$   $\,$  This is for your records ONLY  $\,$
  - Do NOT mail this to USCIS!
- Once you make your payment, your application is submitted and NO changes can be made!

| U.S. Citizensl<br>and Immigra<br>Services | hip<br>ation |                                                                                                    | My Account 🔻 Resources 👻 Sign Out                                                          |
|-------------------------------------------|--------------|----------------------------------------------------------------------------------------------------|--------------------------------------------------------------------------------------------|
| 5, Application for<br>ployment Authoriza  | tion         | Review the I-765 form information                                                                                              |                                                                                            |
| etting Started                            | ~            | Here is a summary of all the information you provi                                                                             | ded in your application.                                                                   |
| oout You                                  | ~            | Make sure you have provided responses for everyt application. You can edit your responses by going                             | hing that applies to you before you submit your to each application section using the site |
| ridence                                   | ~            | navigation.                                                                                                    |                                                                                            |
| ditional Information                      | *            | We also prepared a draft case spanshot with your r                                                                             | esponses which you can download helow                                                      |
| eview and Submit                          | ^            | View draft snapshot                                                                                                    | esponses, which you can download below.                                                    |
| Review your application                   |              |                                                                                                    |                                                                                            |
| Your application summary                  | y            | Getting Started                                                                                                    |                                                                                            |
| four statement                            |              | Basis of eligibility                                                                                                    |                                                                                            |
|                                           |              | What is your eligibility category?                                                                                             | c(3)(B) Student Post-Completion<br>OPT                                                     |
|                                           |              | What is your degree?                                                                                                    |                                                                                            |
|                                           |              | What is your employer's name as listed in E-Verify?                                                                            | U .                                                                                        |
|                                           |              | What is your employer's E-Verify company<br>identification number or a valid E-Verify client<br>company identification number? |                                                                                            |
|                                           |              | Reason for applying                                                                                                    |                                                                                            |
|                                           |              | What is your reason for applying?                                                                                              | Initial permission to accept<br>employment                                                 |
|                                           |              | Have you previously filed Form I-765?                                                                                          | No                                                                                         |

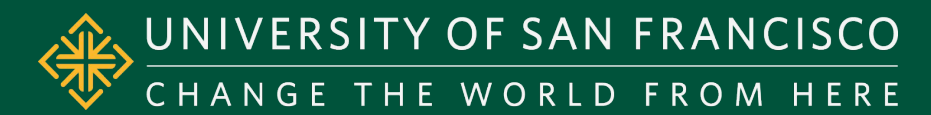

| and Immigra<br>Services                         | ation                                                                    | My Account 🔻                                                                                                    |
|-------------------------------------------------|--------------------------------------------------------------------------|----------------------------------------------------------------------------------------------------|
| I-765, Application for<br>Employment Authorizat | tion                                                                     | Applicant's statement                                                                                                    |
| Getting Started                                 | ~                                                                        | You must read and agree to the statement below.                                                                                                    |
| About You<br>Evidence                           | *                                                                        | I can read and understand English, and have read and<br>understand every question and instruction on this application,<br>as well as my answer to every question.                                                                                                    |
| Additional Information                          | ~                                                                        |                                                                                                    |
| Review and Submit<br>Review your application    | ^                                                                        |                                                                                                    |
| Your application summary                        |                                                                          | Back Next                                                                                                    |
|                                                 |                                                                          |                                                                                                    |
|                                                 | ♥ II<br>st<br>Appi<br>You m<br>typing<br>applic                          | have read and agree to the applicant's<br>atement<br>licant's signature<br>ust provide your digital signature below by<br>your full legal name. We may deny your<br>attor if you do not completely fill out this                                                                                                    |
|                                                 | ✓ III st<br>st<br>Appl<br>You m<br>typing<br>applic<br>will re<br>applic | have read and agree to the applicant's<br>atement<br>licant's signature<br>uus provide your digital signature below by<br>your Kill legal name. Ve may deny your<br>ation if you do no completely fill out this<br>ation or not its submit required documents. We<br>cond the date of your signature with your<br>ation.           |
|                                                 | ✓ II st<br>st<br>Appl<br>You m<br>typing<br>applic<br>will re<br>applic  | have read and agree to the applicant's<br>tatement<br><b>licant's signature</b><br>Lust provide your digital signature below by<br>your full legal name. We may demy your<br>ation if you do not completely fill out this<br>ation or full to submit required documents. We<br>cond the date of your signature with your<br>ation. |

## Your Statement

Click on the box to agree to the statement

## Your Signature

- Click on the box to agree to the statement
- Type in your full name (first and last name)

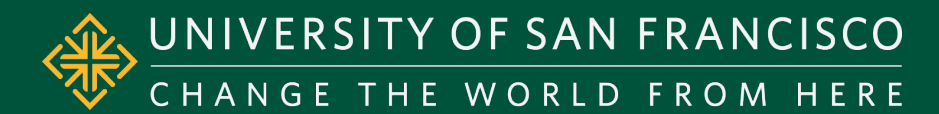

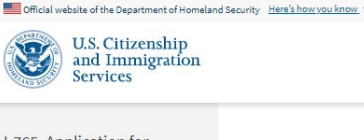

About You

Evidence

My Account 

Resources Sign Out

#### **Pay and Submit**

- Your application fee is \$410
- Once you click on Pay and Submit, you will be redirected to Pay.gov to make your application fee payment
- The application fee is non-refundable

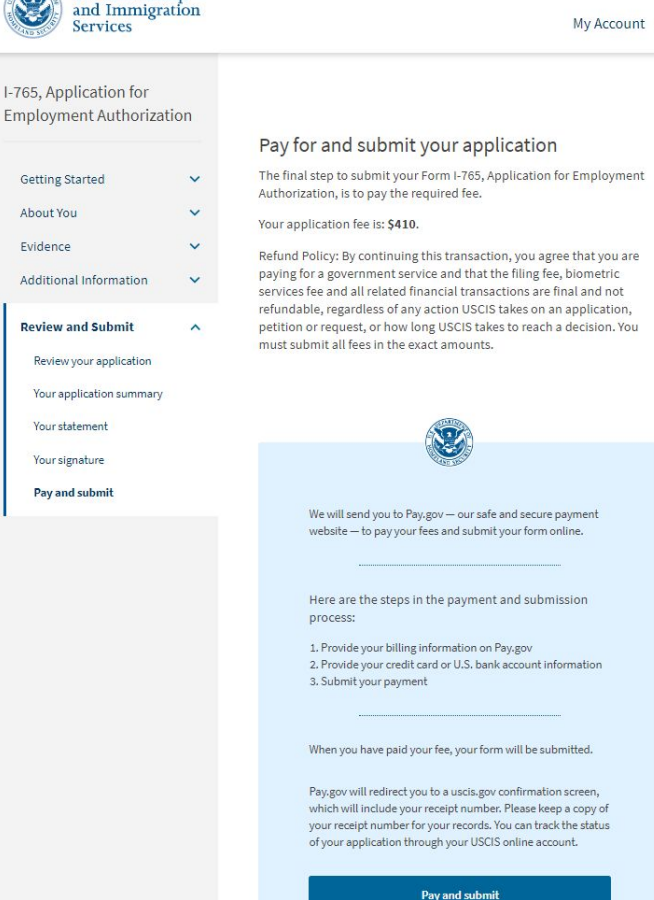

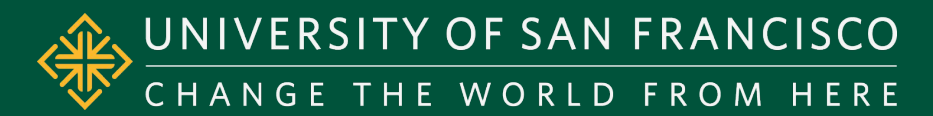

### **Pay.gov Payment Method**

- Two types of payment are accepted
  - Checking/Savings electronic transfer
  - Debit/Credit Card
- Select the form of payment you will make

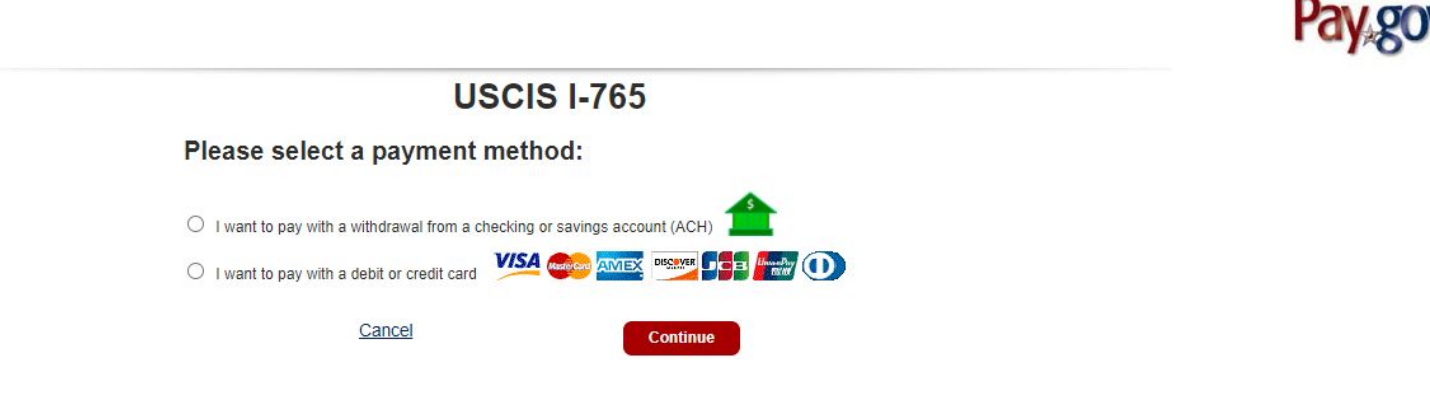

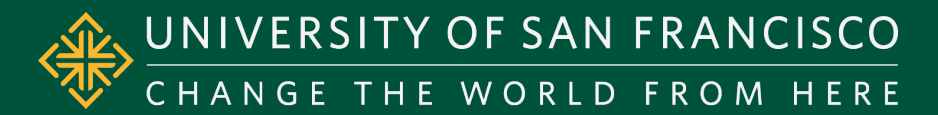

### **Checking/Savings electronic transfer**

- You must have:
  - Account Holder Name
  - Account Type
  - Routing Number
  - Account Number
- Enter the required information
- Once you click 'Continue', your payment will be processed and your application is submitted!

|                                                                                               | Paygov |
|-----------------------------------------------------------------------------------------------|--------|
| USCIS I-765                                                                                   |        |
| Please enter checking or savings account information<br>below.<br>* indicates required fields |        |
| Agency Tracking ID: K5BHMBRM8W1ZMZ                                                            |        |
| Payment Amount: \$410.00                                                                      |        |
| * Account Holder Name:                                                                        |        |
| * Account Type: Select an Account Type 🗸                                                      |        |
| Routing Number Account Number Check Number                                                    |        |
| * Routing Number:                                                                             |        |
| * Account Number:                                                                             |        |
| * Confirm Account Number:                                                                     |        |
| Previous Cancel Continue                                                                      |        |
|                                                                                               |        |
|                                                                                               |        |
|                                                                                               |        |
|                                                                                               |        |

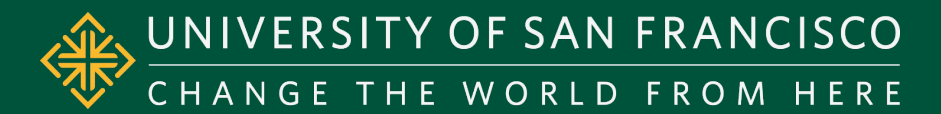

### **Debit or Credit Card**

- Only the following card types are accepted:
  - Visa, Mastercard, American
     Express, Discover JCB, Union Pay,
     Diners Club International
- Enter the required information
- Once you click 'Continue', your payment will be processed and your application is submitted!

|                                                                                          | Pay gov |
|------------------------------------------------------------------------------------------|---------|
| USCIS I-765                                                                              |         |
| Please provide the Credit or Debit Card Information below<br>* indicates required fields |         |
| Agency Tracking ID: K5BHMBRM8W1ZMZ                                                       |         |
| Payment Amount: \$410.00                                                                 |         |
| * Country:                                                                               |         |
| * Billing Address:                                                                       |         |
| Billing Address 2:                                                                       |         |
| * City:                                                                                  |         |
| State/Province:                                                                          |         |
| ZIP/Postal Code:                                                                         |         |
| * Account Holder Name:                                                                   |         |
| VISA 🌨 🛲 🐨 🖬 🖬 🛈                                                                         |         |
| * Card Number:                                                                           |         |
| * Expiration Date:                                                                       |         |
| * Card Security Code:                                                                    |         |
| Previous Cancel Continue                                                                 |         |
|                                                                                          |         |
|                                                                                          |         |

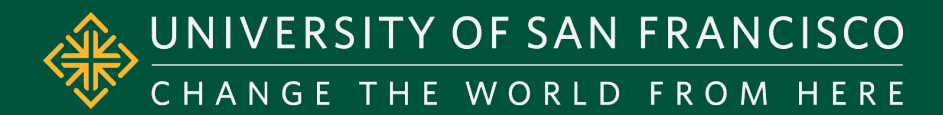

## SUCCESSFULLY SUBMITTED

- After you make your payment, your application will be submitted.
  - Changes can NO longer be made
- Click on 'Go to my cases' to retrieve your receipt number
  - Your receipt notice and receipt number will be available immediately
  - Save your receipt notice and receipt number for future reference
  - A paper receipt notice will still be mailed to your mailing address

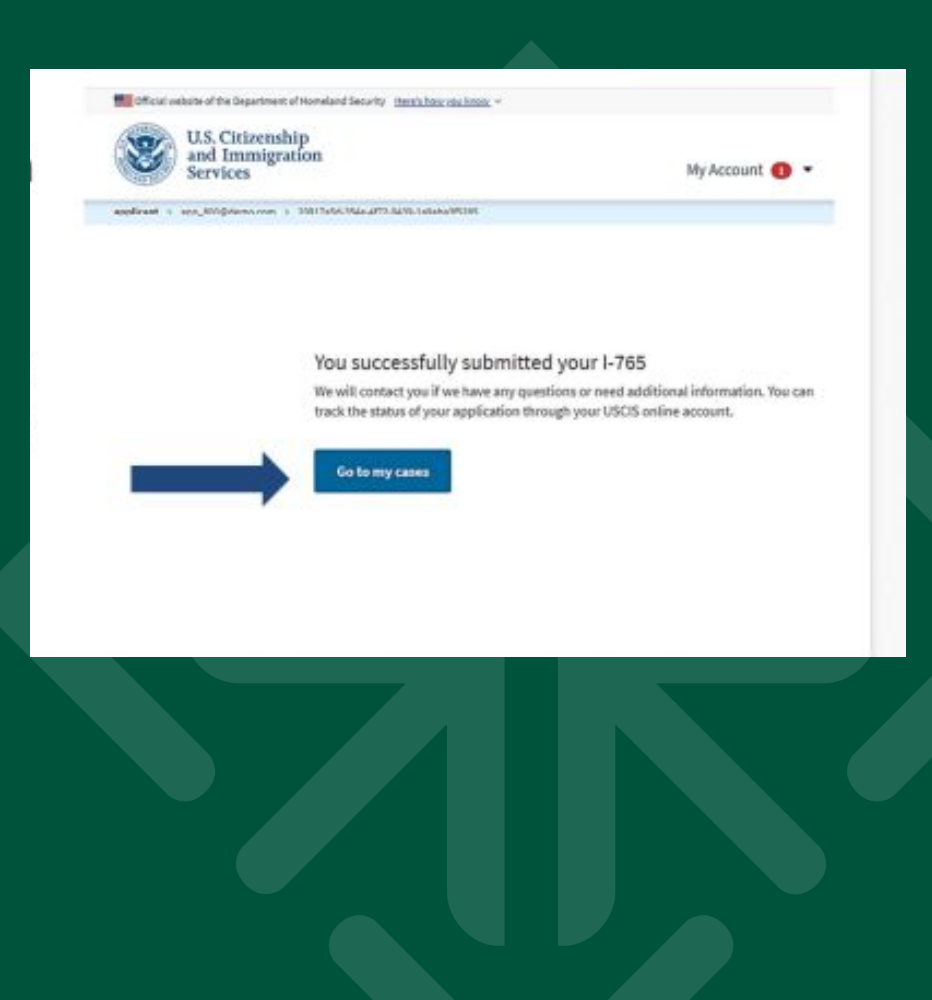

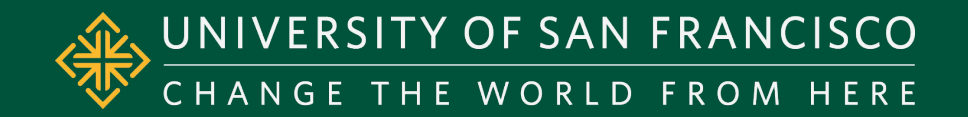

# AFTER SUBMITTING YOUR OPT APPLICATION, VISIT THE ISSS OPT WEBSITE FOR MORE INFORMATION

If you have made an error on your application, contact your ISSS advisor immediately

If you have any questions, contact